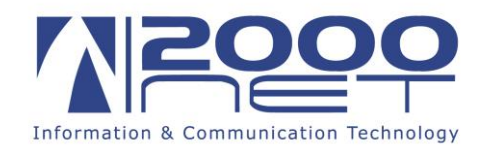

#### Manuale configurazione caselle di posta elettronica HME Standard

Dati per la configurazione:

| SERVER della posta in arrivo (IMAP): | hme.2000net.it               | Porta: <b>143</b> |
|--------------------------------------|------------------------------|-------------------|
| SERVER della posta in arrivo (POP3): | hme.2000net.it               | Porta: <b>110</b> |
| SERVER della posta in uscita (SMTP): | hme.2000net.it               | Porta: <b>25</b>  |
|                                      |                              |                   |
| Accesso alla posta web:              | https://hme.2000net.it/webma | ail               |

Accesso allo Sharkmail (antispam):

https://hme.2000net.it/sharkmail

**NOTA**: ogni volta che in questo manuale, nelle pagine di gestione web o durante la configurazione si fa riferimento a nome utente o account, questo corrisponde <u>sempre</u> all'indirizzo email completo: quindi, ad esempio casella@dominio.it

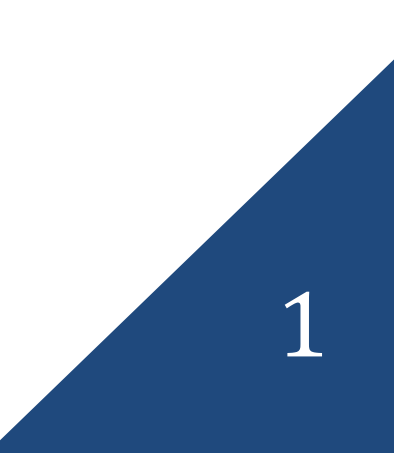

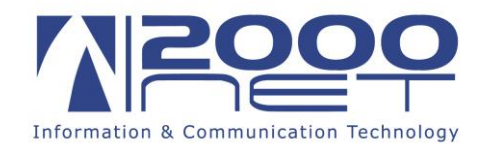

# Indice del manuale

| Prima della configurazione: POP3 o IMAP? | 3    |
|------------------------------------------|------|
| Configurazione su Outlook 2013           | 4    |
| Configurazione su Outlook 2010           | 7    |
| Configurazione su Outlook 2007           | . 10 |
| Configurazione su Outlook 2003           | . 14 |
| Configurazione su Windows Live Mail      | . 17 |
| Configurazione su Outlook Express        | . 19 |
| Configurazione su Mozilla Thunderbird    | . 22 |

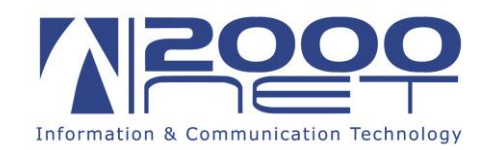

## Prima della configurazione: POP3 o IMAP?

Eseguendo la configurazione su un client di posta (come Microsoft Outlook) è necessario scegliere quale sistema utilizzare per visualizzare la posta elettronica; in base alle proprie esigenze è necessario scegliere se utilizzare il protocollo POP3 oppure IMAP

#### POP3

I messaggi vengono scaricati nel computer locale, liberando lo spazio occupato sul server di posta. E' la configurazione ideale se si intende visualizzare la posta elettronica da un singolo computer, in quanto la cassetta postale sul server viene svuotata ogni volta che i messaggi vengono scaricati sul pc.

#### IMAP

I messaggi rimangono salvati sul server ed è quindi la configurazione ideale se si intende accedere alla propria posta da locazioni diverse (più computer, cellulari, tablet), in quanto ogni dispositivo si va a sincronizzare con il server.

Questa configurazione porta però al raggiungimento della quota disco della cassetta postale sul server: sarà quindi periodicamente necessario archiviare i messaggi più vecchi.

Inoltre qualunque modifica effettuata sui messaggi (come spostamento o eliminazione) viene fatta a livello di server e quindi effettiva su tutti i dispositivi che visualizzano la casella.

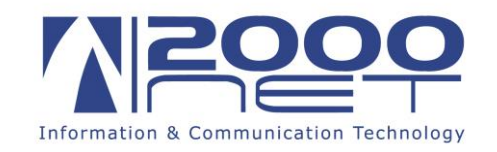

# Configurazione su Outlook 2013

1- Scegliere il menù File, quindi fare click Aggiungi account

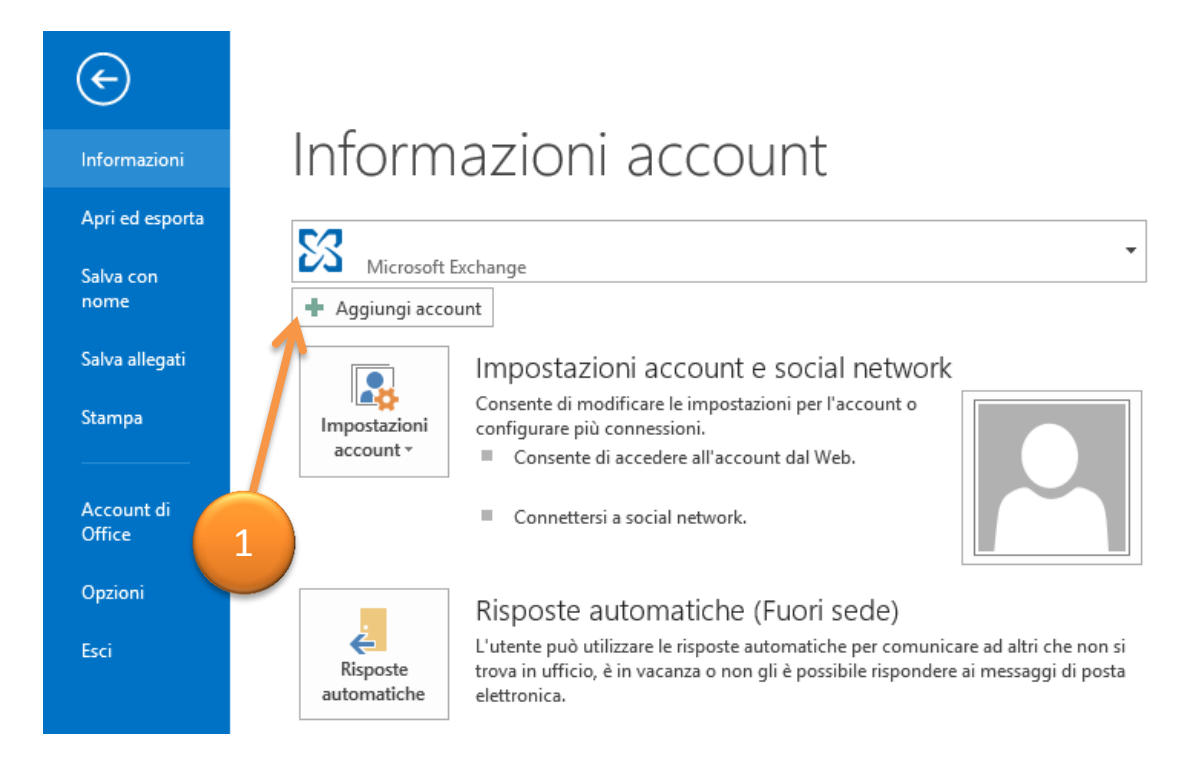

2- Scegliere l'opzione Configurazione manuale o tipi di server aggiuntivi, quindi fare click su Avanti

|                                                                 | Aggiungi account                                               |                                     | ×       |
|-----------------------------------------------------------------|----------------------------------------------------------------|-------------------------------------|---------|
| Configurazione automatica acc<br>Configurazione manuale di un a | xount<br>ccount o connessione ad altri tipi di server.         |                                     | ×.      |
| ⊖ <u>A</u> ccount di posta elettronica                          |                                                                |                                     |         |
| <u>N</u> ome: 2                                                 | Esempio: Alice Ciccu                                           |                                     |         |
| Indirizzo di <b>ettronica</b> :                                 | Esempio: ciccu@contoso.com                                     |                                     |         |
| <u>P</u> assword:<br><u>C</u> onfermare la password:            | Digitare la password fornita dal provider di servizi Internet. |                                     |         |
| Configurazione manuale o tipi                                   | di server aggiuntivi                                           |                                     |         |
|                                                                 |                                                                | < <u>I</u> ndietro <u>A</u> vanti > | Annulla |

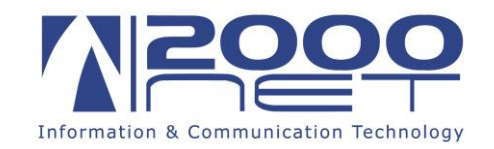

3- Scegliere POP o IMAP, quindi fare click su Avanti

| Aggiungi account                                                                                                    | ×       |
|----------------------------------------------------------------------------------------------------|---------|
| Scegliere il servizio                                                                                                    | ×       |
| <ul> <li>Microsoft Exchange Server o servizio compatibile<br/>Connetti a un account di Exchange per accedere a posta elettronica, calendari, contatti, attività e segreteria telefonica</li> <li>Servizio compatibile con Outlook.com o Exchange <u>ActiveSync</u><br/>Connetti a un servizio come Outlook.com per accedere a posta elettronica, calendari, contatti e attività</li> <li>POP o IMAP<br/>Connetti a un account di posta elettronica POP o IMAP</li> </ul> |         |
| < Indietro Avanti >                                                                                                    | Annulla |

4- Inserire i dati relativi alla casella da configurare (vedi prima pagina di questo modulo), scegliendo se configurare la casella in POP3 oppure in IMAP, quindi fare click sul pulsante **Altre impostazioni** ...

|                                                                  |                                             | Aggiungi account                                            | ×       |
|------------------------------------------------------------------|---------------------------------------------|-------------------------------------------------------------|---------|
| Impostazioni account POP<br>Immettere le impostazioni            | e IMAP<br>del server di posta per l'account |                                                             | ×       |
| Informazioni utente                                              |                                             | Prova impostazioni account                                  |         |
| <u>N</u> ome:                                                    | Nome Visualizzato                           | È consigliabile provare l'account per accertarsi che i dati |         |
| Indirizzo di posta<br><u>e</u> lettronica:                       | indirizzo@email.it                          |                                                             |         |
| Informazioni server                                              |                                             | Pro <u>v</u> a impostazioni account                         |         |
| <u>T</u> ipo account:                                            | IMAP 🗸                                      | Prova impostazioni account facendo clic su                  |         |
| Server posta in a <u>r</u> rivo:                                 | hme.2000net.it                              | Avanti                                                      |         |
| Server po <u>s</u> ta in uscita (SMTP):                          | hme.2000net.it                              | <b>~</b>                                                    |         |
| Informazioni accesso                                             |                                             |                                                             |         |
| Nome <u>u</u> tente:                                             | indirizzo@email.it                          | Posta da mantenere offline: Tutto                           |         |
| <u>P</u> assword:                                                | ****                                        |                                                             |         |
| ✓ M<br>☐ Richie <u>d</u> i accesso con auter<br>protezione (SPA) | emorizza password<br>nticazione password di | Altre imp <u>o</u> stazioni                                 |         |
|                                                                  |                                             | < <u>I</u> ndietro <u>A</u> vanti >                         | Annulla |

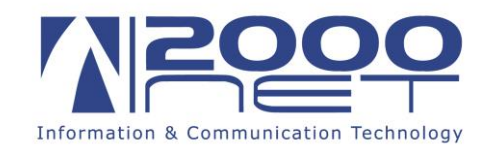

5- Nella scheda Server della posta in uscita attivare la casella II server della posta in uscita richiede l'autenticazione

|            | Impostazioni posta elettronica Internet                           |
|------------|-------------------------------------------------------------------|
| Generale   | Server della posta in uscita Impostazioni avanzate                |
|            | er della posta in uscita (SMTP) <u>r</u> ichiede l'autenticazione |
|            | ceo, con                                                          |
| <u>N</u> c | ome utente                                                        |
| Pa         | ssword:                                                           |
|            | Ric <u>h</u> iedi autenticazione password di protezione (SPA)     |
|            | 5                                                                 |
|            |                                                                   |
|            |                                                                   |
|            |                                                                   |
|            |                                                                   |
|            |                                                                   |
|            |                                                                   |
|            |                                                                   |
|            |                                                                   |
|            |                                                                   |
|            |                                                                   |
|            | OK Annulla                                                        |

6- Completare la configurazione scegliendo Ok, Avanti e quindi Fine

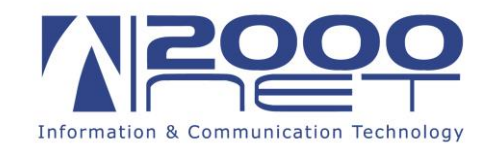

# Configurazione su Outlook 2010

7- Scegliere il menù File, quindi fare click Aggiungi account

| 0 🗄 🤊 📼                                                         | Posta in arrivo -                                                                                                    |  |
|-----------------------------------------------------------------|----------------------------------------------------------------------------------------------------|--|
| File Home Inv                                                   | via/Ricevi Cartella Visualizza                                                                                            |  |
| 🔛 Salva con nome<br>🐏 Sa. (a allegati<br>Informazı, (ni<br>Apri | Informazioni account<br>Microsoft Exchange                                                                                |  |
| Stampa<br>Guida                                                 | Impostazioni account<br>Consente di modificare le impostazioni<br>dell'account e di configurare ulteriori<br>conpessioni. |  |
| Opzioni Esci                                                    | Connession.<br>Connession.<br>Consente di accedere all'account dal Web.<br><u>https://hme.2000net.it/Owa/</u>             |  |

8- Scegliere l'opzione **Configura manualmente le impostazioni del server o tipi di server aggiuntivi**, quindi fare click su **Avanti** 

| Configurazione automat<br>Connettersi ad altri tipi | tica account<br>di server.                                     | ×       |
|-----------------------------------------------------|----------------------------------------------------------------|---------|
| ) Account di posta elett                            | tronica                                                        |         |
| Nome:                                               |                                                                |         |
|                                                     | Esempio: Alice Ciccu                                           |         |
| Indirizzo di posta elettror                         | nica:                                                          |         |
|                                                     | io; ciccu@contoso.com                                          |         |
| Password:                                           | 2                                                              |         |
| Conferma password:                                  |                                                                |         |
|                                                     | Digitare la password fornita dal provider di servizi Internet. |         |
|                                                     |                                                                |         |
| ) SMS                                               |                                                                |         |
| K                                                   |                                                                |         |
| ) Configura manualmen                               | ite le impostazioni del server o tipi di server aggiuntivi     |         |
|                                                     |                                                                |         |
|                                                     | < Indietro Avanti >                                            | Annulla |

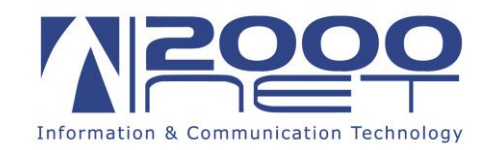

9- Scegliere Posta elettronica Internet, quindi fare click su Avanti

| Aggiunta nuovo account                                                                                                    | ×       |
|----------------------------------------------------------------------------------------------------|---------|
| Scegliere il servizio                                                                                                    | ×       |
| <ul> <li>Posta elettronica Internet         <ul> <li>Posta elettronica Internet</li> <li>Posta elettronica internet</li> <li>Posta elettronica internet</li> <li>Posta server POP o IMAP per inviare e ricevere messaggi di posta elettronica.</li> </ul> </li> <li>Micn soft Exchange o servizio compatibile         <ul> <li>Connette accedi ai messaggi di posta elettronica, al calendario, ai contatti, ai fax e ai messaggi vocali.</li> <li>SMS</li></ul></li></ul> |         |
| < Indietro Avanti >                                                                                                    | Annulla |

10- Inserire i dati relativi alla casella da configurare (vedi prima pagina di questo modulo), scegliendo se configurare la casella in POP3 oppure in IMAP, quindi fare click sul pulsante **Altre impostazioni** ...

| Aggiunta nuovo account                                   |                                                            | <b>—</b>                                                     |
|----------------------------------------------------------|------------------------------------------------------------|--------------------------------------------------------------|
| Impostazioni posta elettra<br>Tutte le seguenti impostaz | onica Internet<br>zioni sono necessarie per il funzionamen | to dell'account di posta elettronica.                        |
| Informazioni utente                                      |                                                            | Prova impostazioni account                                   |
| Nome:                                                    | Nome Visualizzato                                          | Dopo aver immesso le informazioni richieste, è consigliabile |
| Indirizzo posta elettronica:                             | indirizzo@email.it                                         | necessaria la connessione di rete.                           |
| Informazioni server                                      |                                                            | Providence in a second                                       |
| Tipo account:                                            | IMAP                                                       | Prova impostazioni account                                   |
| Server posta in arrivo:                                  | hme.2000net.it                                             | Prova impostazioni account facendo clic su Avanti            |
| Server posta in uscita (SMTP):                           | hme.2000net.it                                             |                                                              |
| Informazioni accesso                                     |                                                            |                                                              |
| Nome utente:                                             | indirizzo@email.it                                         |                                                              |
| Password:                                                | *******                                                    |                                                              |
| 📝 Me                                                     | emorizza password                                          |                                                              |
| Richiedi accesso con autentio<br>(SPA)                   | cazione password di protezione                             | Altre impostazioni                                           |
|                                                          |                                                            | < Indietro Avanti > Annulla                                  |

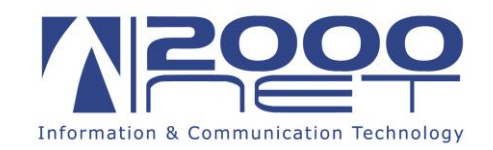

11- Nella scheda Server della posta in uscita attivare la casella II server della posta in uscita richiede l'autenticazione

| Impostazioni po <mark>sta elet</mark> | tronica I  | nternet                  | <u> </u>              | x |
|---------------------------------------|------------|--------------------------|-----------------------|---|
| Genera                                | Р          | osta inviata             | Posta eliminata       |   |
| Server della posta in                 | uscita     | Connessione              | Impostazioni avanzate |   |
| 🔽 Il server della posta               | in uscita  | (SMTP) richiede l'aut    | enticazione           |   |
| Utilizza le stesse                    | e impostaz | zioni del server della p | oosta in arrivo       |   |
| O Accedi con                          |            |                          |                       |   |
| Nome utente:                          | 5          |                          |                       |   |
| Password:                             | 5          |                          |                       |   |
|                                       | Memo       | rizza password           |                       |   |
| Richiedi aute                         | enticazion | e password di protez     | ione (SPA)            |   |
|                                       |            |                          |                       |   |
|                                       |            |                          |                       |   |
|                                       |            |                          |                       |   |
|                                       |            |                          |                       |   |
|                                       |            |                          |                       |   |
|                                       |            |                          |                       |   |
|                                       |            |                          |                       |   |
|                                       |            |                          |                       |   |
|                                       |            |                          |                       |   |
|                                       |            |                          |                       |   |
|                                       |            |                          | OK Annulla            |   |

12- Completare la configurazione scegliendo Ok, Avanti e quindi Fine

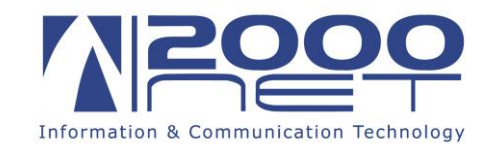

### Configurazione su Outlook 2007

1- Scegliere il menù Strumenti, quindi fare click Impostazioni account..

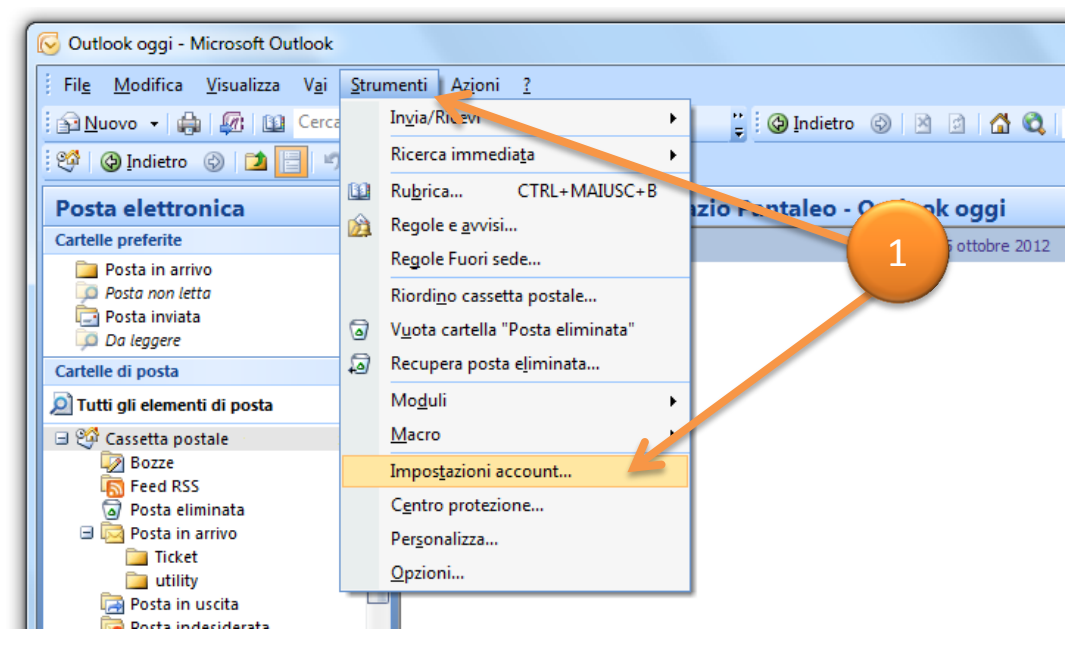

2- Fare quindi click su Nuovo...

| npostazioni accou<br>Account di po<br>È possibile a<br>Posta elettronica | int<br>sta elettro<br>ggiungere o<br>File di dati | nica<br>rimuovere u<br>Feed RSS | n account o seleziona<br>Elenchi SharePoint | are un account e mod<br>Calendari Internet | ificarne le impostazior<br>Calendari pubblicati | ni.<br>Rubriche |
|--------------------------------------------------------------------------|---------------------------------------------------|---------------------------------|---------------------------------------------|--------------------------------------------|-------------------------------------------------|-----------------|
| Nuovo                                                                    | Correggi                                          | . 😭 Camb                        | <b>sia 📀</b> Imposta (                      | come predefinito 🗙                         | (Rimuovi 🕈 🖶                                    |                 |
| Nome                                                                     |                                                   |                                 | Tipe                                        | 0                                          |                                                 |                 |
|                                                                          |                                                   |                                 |                                             | 2                                          |                                                 |                 |
| Con l'account di po                                                      | osta elettroni                                    | ca seleziona                    | to i nuovi messaggi v                       | vengono recapitati ne                      | lla posizione seguente                          | :               |
|                                                                          |                                                   |                                 |                                             |                                            |                                                 | Chiudi          |

10

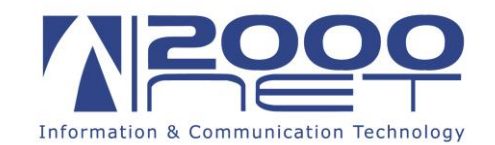

3- Scegliere la voce Microsoft Exchange, POP3, IMAP o HTTP, quindi fare click su Avanti

| Aggiunta nuovo account di posta elettronica                                                                                                    | x       |
|----------------------------------------------------------------------------------------------------|---------|
| Scegliere il servizio di posta elettronica                                                                                                    | × A     |
| Connetti a un account di posua dattonnica disponibile presso il provider di servizi<br>Internet (ISP) o nel server di Microsoft Exchange dall'energizzazione. |         |
| ○ Altro<br>Connetti a uno dei tipi di server indicati di seguito.           Fax Mail Transport<br>Servizio Outlook Mobile (SMS)                               |         |
| < Indietro Avanti >                                                                                                    | Annulla |

4- Scegliere l'opzione **Configura manualmente le impostazioni del server o tipi di server aggiuntivi**, quindi fare click su **Avanti** 

| igiunta nuovo account di posta el<br>Configurazione automatica acc | ettronica                                                         |
|--------------------------------------------------------------------|-------------------------------------------------------------------|
| Nome:                                                              | Esempio: Raffaella Bonaldi                                        |
| Indirizzo di posta elettronica:                                    |                                                                   |
| Password:<br>Conferma password:                                    | Digitarena passwon, fornita dal provider di servizi Internet.     |
| Conferra manualmente la import                                     | zrioni del cenuer o tini di cenuer acciuntivi                     |
| Configura manualmente le impost                                    | azoni dei server o tipi di server aggiuntivi           < Indietro |

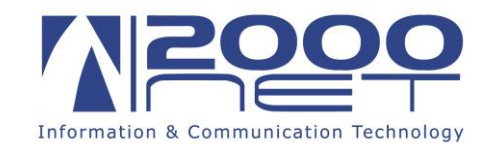

5- Scegliere Posta elettronica Internet, quindi fare click su Avanti

| Aggiunta nuovo account di posta elettronica                                                                                                    | x    |
|----------------------------------------------------------------------------------------------------|------|
| Scegliere il servizio di posta elettronica                                                                                                    | ž    |
| <ul> <li>Posta elettronica Internet</li> <li>Connetti al server POP, IMAP o HTTP per inviare e ricevere messaggi di posta elettronica.</li> <li>i ticrosoft Exchange</li> <li>Crimetti a Microsoft Exchange per accedere alla posta elettronica, al calendario, ai contatti, ai fax e ai m ssaggi vocali.</li> <li>Alti 2</li> <li>Conresti a uno dei tipi di server indicati di seguito.</li> <li>Fax itali Transport<br/>Servizio Outlook Mobile (SMS)</li> </ul> | ulla |

6- Inserire i dati relativi alla casella da configurare (vedi prima pagina di questo modulo), scegliendo se configurare la casella in POP3 oppure in IMAP, quindi fare click sul pulsante **Altre impostazioni ...** 

| nformazioni utente            |                    | Prova impostazioni account                                   |
|-------------------------------|--------------------|--------------------------------------------------------------|
| lome:                         | Nome Visualizzato  | Dopo aver immesso le informazioni richieste, è consigliabile |
| ndirizzo posta elettronica:   | indirizzo@email.it | necessaria la connessione di rete.                           |
| nformazioni server            |                    |                                                              |
| ipo account:                  | IMAP               |                                                              |
| erver posta in arrivo:        | hme.2000net.it     | Prova impostazioni account facendo clic su Avanti            |
| erver posta in uscita (SMTP): | hme.2000net.it     |                                                              |
| nformazioni accesso           |                    |                                                              |
| lome utente:                  | indirizzo@email.it |                                                              |
| assword:                      | *****              |                                                              |
|                               | Memorizza password |                                                              |

7- Nella scheda Server della posta in uscita attivare la casella II server della posta in uscita richiede l'autenticazione

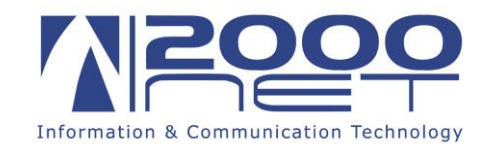

| Impostazioni po sta elettro                                      | onica Internet                                        | <b>×</b>        |  |  |
|------------------------------------------------------------------|-------------------------------------------------------|-----------------|--|--|
| Genera                                                           | Posta inviata                                         | Posta eliminata |  |  |
| Server della posta in uso                                        | r della posta in uscita Connessione Impostazioni avan |                 |  |  |
| Il server della posta in uscita (SMTP) richiede l'autenticazione |                                                       |                 |  |  |
| Utilizza le stesse impostazioni del server della posta in arrivo |                                                       |                 |  |  |
| O Accudi con                                                     |                                                       |                 |  |  |
| Nome uter ter                                                    |                                                       |                 |  |  |
| Password: 7                                                      |                                                       |                 |  |  |
|                                                                  | Memorizza password                                    |                 |  |  |
| Richiedi autenticazione password di protezione (SPA)             |                                                       |                 |  |  |
|                                                                  |                                                       |                 |  |  |
|                                                                  |                                                       |                 |  |  |
|                                                                  |                                                       |                 |  |  |
|                                                                  |                                                       |                 |  |  |
|                                                                  |                                                       |                 |  |  |
|                                                                  |                                                       |                 |  |  |
|                                                                  |                                                       |                 |  |  |
|                                                                  |                                                       |                 |  |  |
|                                                                  |                                                       |                 |  |  |
|                                                                  |                                                       |                 |  |  |
|                                                                  |                                                       | OK Annulla      |  |  |

8- Completare la configurazione scegliendo Ok, Avanti e quindi Fine

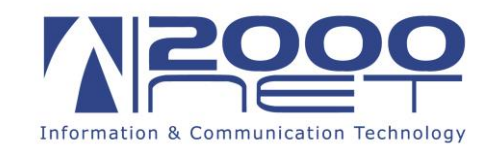

### Configurazione su Outlook 2003

1- Scegliere il menù Strumenti, quindi fare click Account di posta elettronica..

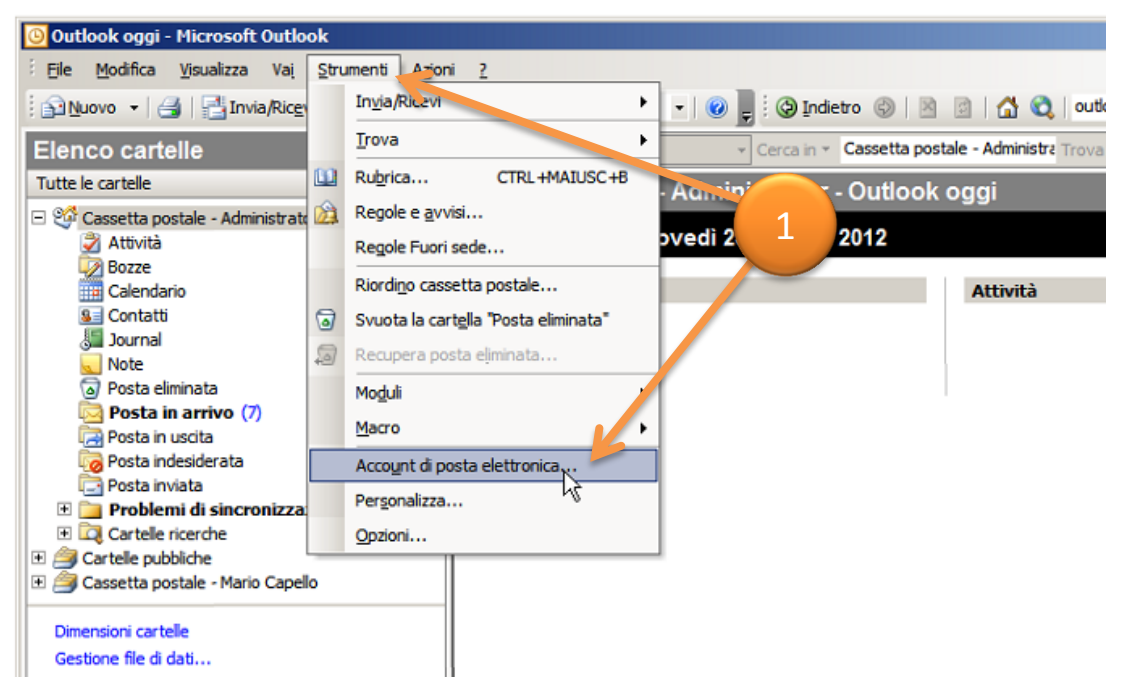

2- Fare quindi click su Aggiungi un nuovo account di posta elettronica

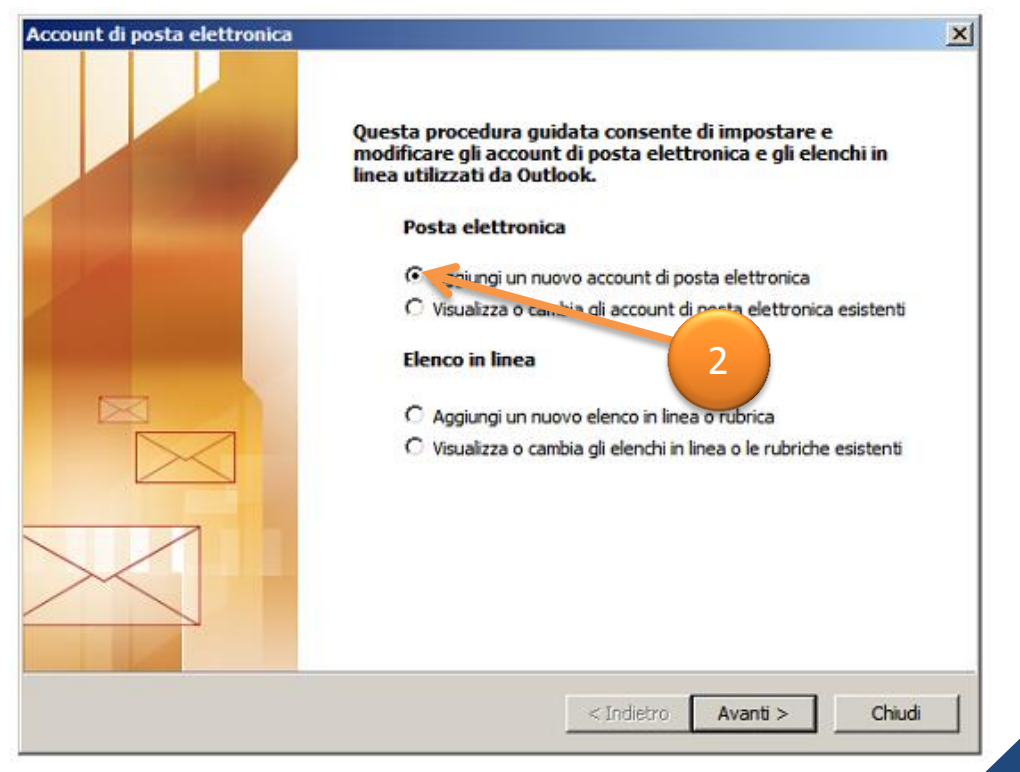

14

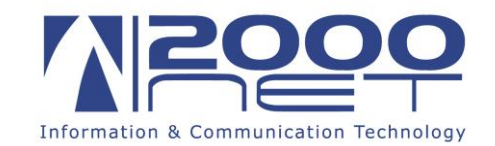

3- Scegliere la voce **POP3** oppure **IMAP**, a seconda del tipo di configurazione che si vuole fare, quindi fare click sul pulsante **Avanti** 

| Account di posta elettronica                                                                                                    | ×       |
|----------------------------------------------------------------------------------------------------|---------|
| <b>Tipo di server</b><br>È possibile scegliere il tipo di server da utilizzare con il nuovo account di posta elettronica.                                                   | ×       |
| C Microsoft Exchange Server                                                                                                    |         |
| Connessione a un server di Exchange per il download dei messaggi, l'accesso alle<br>cartelle pubbliche e la condivisione dei documenti.                                     |         |
| Connessione a un server di posta elettronica POP3 per il download dei messaggi.                                                                                             |         |
|                                                                                                    |         |
| Connessione a un server di posta elettronica IMAP per il download dei messaggi e<br>la sincronizzazione delle cartelle della cassetta postale.                              |         |
| С нттр                                                                                                    |         |
| Connessione a un server di posta elettronica basato sul Web, quale Hotmail, per<br>il download dei messaggi e la sincronizzazione delle cartelle della cassetta<br>postale. |         |
| C Altri tipi di server                                                                                                    |         |
| Connessione a un altro tipo di server di posta elettronica Microsoft o di altri<br>produttori.                                                                              |         |
| < Indietro Avanti >                                                                                                    | Annulla |

4- Inserire i dati relativi alla casella da configurare (vedi prima pagina di questo modulo), quindi fare click sul pulsante **Altre impostazioni ...** 

| Account di posta elettronica                                                                                                    | ×                                             |  |  |
|----------------------------------------------------------------------------------------------------|-----------------------------------------------|--|--|
| Impostazioni posta elettronica Internet (IMAP)<br>Tutte le seguenti impostazioni sono necessarie per il funzionamento dell'account di posta<br>elettronica. |                                               |  |  |
| Informazioni utente                                                                                                    | Informazioni server                           |  |  |
| Nome: Nome Visualizzato                                                                                                    | Server posta in arrivo (IMAP): hme.2000net.it |  |  |
| Indirizzo posta<br>elettronica:                                                                                                    | Server posta in uscita (SMTP): hme.2000net.it |  |  |
| Informazioni accesso                                                                                                    |                                               |  |  |
| Nome utente: indirizzo@email.it                                                                                                    |                                               |  |  |
| Password:                                                                                                    |                                               |  |  |
| Memorizza password                                                                                                    |                                               |  |  |
| <ul> <li>Accedi con autenticazione password<br/>di protezione (SPA)</li> </ul>                                                                              | Altre impostazioni                            |  |  |
|                                                                                                    |                                               |  |  |
|                                                                                                    | < Indietro Avanti > Annulla                   |  |  |

15

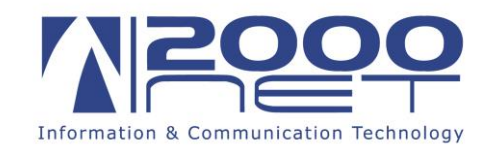

5- Nella scheda Server della posta in uscita attivare la casella II server della posta in uscita (SMTP) richiede l'autenticazione

I

| Impostazioni posta elettronica Internet                                       | × |
|-------------------------------------------------------------------------------|---|
| Generale Server della posta in uscita Connessione Impostazioni avanzate       | _ |
| ☑ Il server della posta in uscita (SMTP) richiede l'autenticazione            |   |
| Outzza le stesse impostazioni del server della posta in arrivo                |   |
|                                                                               |   |
| Nome utenty                                                                   |   |
| Password:                                                                     |   |
| Memorizza password     Accedi con autenticazione nassword di protezione (SPA) |   |
|                                                                               |   |
|                                                                               |   |
|                                                                               |   |
|                                                                               |   |
|                                                                               |   |
|                                                                               |   |
|                                                                               |   |
|                                                                               |   |
| OK Annulla                                                                    |   |

6- Completare la configurazione scegliendo Ok, Avanti e quindi Fine

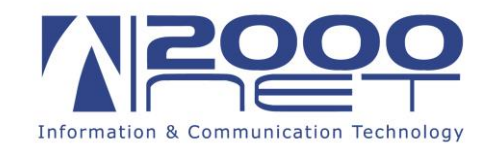

## **Configurazione su Windows Live Mail**

1- Dalla scheda Account scegliere Posta Elettronica

| 🥑   🔒 🞧 🛃 ≠   Categorie - Windows Live Mail                                                                                                    |  |  |  |
|----------------------------------------------------------------------------------------------------|--|--|--|
| Home Cartelle Visualizza Account                                                                                                    |  |  |  |
| Posta Newsgroup<br>elettronica<br>Nuovo account                                                                                                  |  |  |  |
| Categorie                                                                                                    |  |  |  |
| Messaggi da leggere                                                                                                    |  |  |  |
| Messaggi da leggere dai                                                                                                    |  |  |  |
| Feed non letti                                                                                                    |  |  |  |
| Posta in uscita                                                                                                    |  |  |  |
|                                                                                                    |  |  |  |
|                                                                                                    |  |  |  |
|                                                                                                    |  |  |  |
| Posta Nawsgroup Proprietà<br>Nuovo account<br>• Categorie<br>Messaggi da leggere<br>Messaggi da leggere dai<br>Feed non letti<br>Posta in uscita |  |  |  |

2- Inserire i dati relativi alla casella da configurare (vedi prima pagina di questo modulo), selezionare la voce **Configura manualmente impostazioni server**, quindi scegliere **Avanti** 

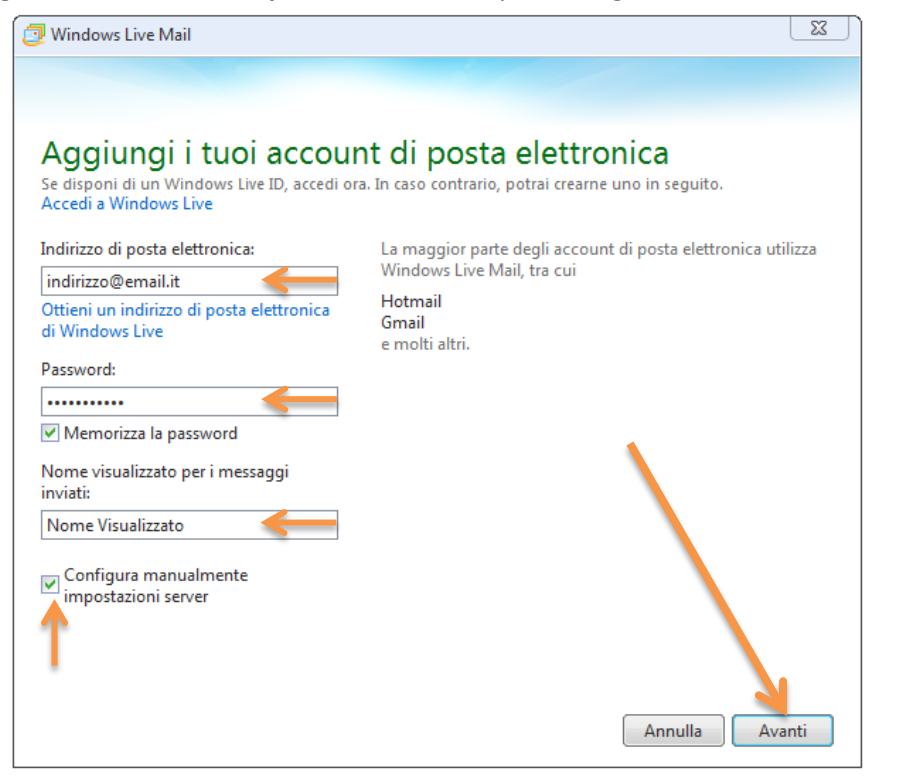

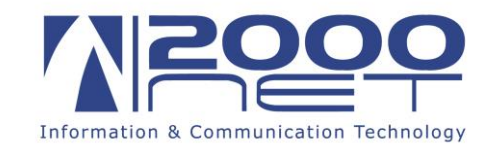

3- Inserire i dati relativi alla casella da configurare (vedi prima pagina di questo modulo), scegliendo se configurare la casella in **POP3** oppure in **IMAP**. Attivare la casella **Richiede autenticazione** sul server della posta in uscita.

| Se non conosci le impostazioni del tuo se       | IZIONI S<br>erver di posta | Server<br>a elettronica, contatta il tuo ISP o il     | tuo amministrato |
|-------------------------------------------------|----------------------------|-------------------------------------------------------|------------------|
| di rete.<br>Informazioni server posta in arrivo |                            | Informazioni server posta in                          | uscita           |
| Tipo di server:                                 |                            | Indirizzo server:                                     | Porta:           |
| IMAP                                            | •                          | hme.2000net.it                                        | 25               |
| Indirizzo server:                               | Porta:                     | Richiede una connessione p<br>Richiede autenticazione | rotetta (SSL)    |
| hme.2000net.it                                  | 143                        | <b></b>                                               |                  |
| Richiede una connessione protetta (S            | SL)                        |                                                       |                  |
| Autentica tramite:                              |                            |                                                       |                  |
| Testo non crittografato                         | -                          |                                                       |                  |
| Nome utente di accesso:                         |                            |                                                       |                  |
| indirizzo@email.it                              |                            | 1                                                     |                  |
|                                                 |                            |                                                       |                  |

4- Fare quindi click su Avanti e su Fine per completare la configurazione

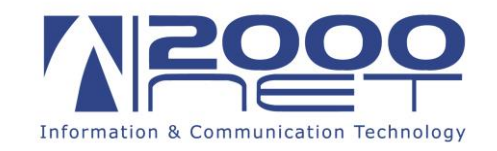

## Configurazione su Outlook Express

1- Dal menù Strumenti, scegliere Account...

| 🗐 Outlook Express        |                                                            |
|--------------------------|------------------------------------------------------------|
| File Modifica Visualizza | Strumenti , "essaggio ?                                    |
|                          | Invia e ricevi                                             |
| Crea mess                | Sincronizza tutto Sincronizza cartella                     |
| 😂 Outlook Express        | Segna per la modalità non in inea 🔹 🕨                      |
| Cartelle                 | Rubrica CTRL+MAIUSC+B<br>Aggiungi il mittente alla kubrica |
| 📄 🧐 Cartelle locali      | Regole messaggi                                            |
|                          | Windows Messenger  Disponibilità in linea                  |
| 💮 🎯 Posta eliminata      | Account posta elettro                                      |
|                          | Imposta account di posta elettronica                       |
|                          | Newsaroup                                                  |

2- Scegliere Aggiungi, quindi Posta elettronica...

| Account Internet                                                                                                    | ? 🗙                                                                                                    |
|----------------------------------------------------------------------------------------------------|----------------------------------------------------------------------------------------------------|
| Tutti       Posta elettronica       News       Servizio di elenchi in linea         Account       Tipo       Connessione         Active Directory       Servizio di elenchi i       Rete locale (LAN)         Servizio di elenc       Servizio di elenchi i       Rete locale (LAN)         Servizio di elenc       Servizio di elenchi i       Rete locale (LAN)         Servizio di elenc       Servizio di elenchi i       Rete locale (LAN)         Servizio di elenc       Servizio di elenchi i       Rete locale (LAN)         Servizio di elenc       Servizio di elenchi i       Rete locale (LAN)         Servizio di elenc       Servizio di elenchi i       Rete locale (LAN) | Aggiungi Posta elettronica<br>Nov S<br>Servizio di elenchi in linea<br>Procletă<br>Predefinito<br>Importa<br>Esporta |
|                                                                                                    | Chiudi                                                                                                    |

3- Inserire il nome che verrà visualizzato all'invio di un messaggio, quindi scegliere Avanti

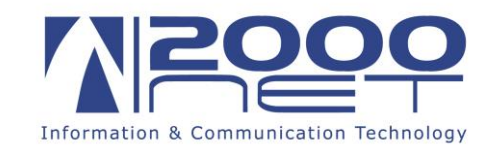

| Connessione guidata Intern                                                               | et                                                                                                    |        |
|------------------------------------------------------------------------------------------|----------------------------------------------------------------------------------------------------|--------|
| Nome utente                                                                              |                                                                                                    | ×      |
| Quando si invia un messag<br>visualizzato nel campo Da o<br>venga visualizzato in tale c | gio di posta elettronica, il nome del mittente viene<br>del messaggio in uscita. Digitare il nome come si desidera<br>ampo. |        |
| Nome visualizzato:                                                                       | Nome Visualizzato                                                                                                    |        |
|                                                                                          | < Indietro Avanti > Ar                                                                                                    | nnulla |

4- Inserire l'indirizzo email da configurare, quindi scegliere Avanti

| Connessione guidata Internet                                                              |         |
|-------------------------------------------------------------------------------------------|---------|
| Indirizzo per la posta Internet                                                           | ž.      |
| L'indirizzo di posta elettronica viene utilizzato per l'invio e la ricezione di messaggi. |         |
| Indirizzo di posta elettronica: indirizzo@email.it<br>A20sempio: prova@microsoft.com      |         |
| < Indietro Avanti > A                                                                     | annulla |

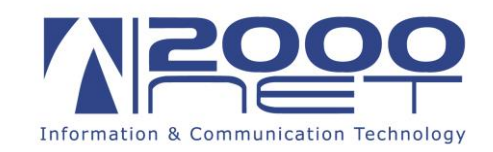

5- Inserire i dati relativi alla casella da configurare (vedi prima pagina di questo modulo), scegliendo se configurare la casella in **POP3** oppure in **IMAP**. Quindi fare click su **Avanti** 

| Connessione guidata Internet                          |        |
|-------------------------------------------------------|--------|
| Nomi dei server della posta                           | ž.     |
| II server della posta in arrivo è: IMAP               |        |
| Server posta in arrivo (POP3, IMAP o HTTP):           |        |
| hme.2000net.it                                        |        |
| Il server SMTP è utilizzato per la posta in uscita. 6 |        |
| Server posta in uscita (SMTP):                        |        |
| hme.2000net.it                                        |        |
|                                                       |        |
| < Indietro Avanti > A                                 | nnulla |

6- Inserire il nome utente e la password della casella da configurare, quindi scegliere **Avanti**, quindi fare click su **Fine** per completare la configurazione

| Connessione guidata Interne                                                     | t                                                                                                    |       |
|---------------------------------------------------------------------------------|----------------------------------------------------------------------------------------------------|-------|
| Accesso alla posta Internet                                                     |                                                                                                    | ×     |
| Immettere il nome e la passw<br>servizi Internet.                               | ord dell'account di posta elettronica forniti dal provider di                                                                                                    |       |
| Nome account:                                                                   | indirizzo@email.it                                                                                                    |       |
| Password:                                                                       | •••••                                                                                                    | ]     |
| Se il 7 servizi Internet<br>pass , per accedere<br>Access , nite auteniicazione | Memorizza password<br>richiede l'utilizzo del sistema di autenticazione tramite<br>all'account della posta, selezionare la casella di controllo<br>password di protezione (SPA). |       |
| 📃 Accesso tramite autenticazi                                                   | one password di protezione                                                                                                    |       |
|                                                                                 |                                                                                                    |       |
|                                                                                 | < Indietro Avanti > Ann                                                                                                    | nulla |

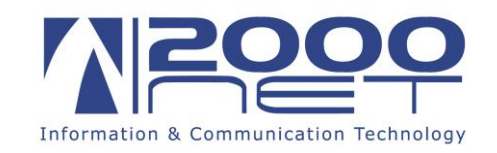

### Configurazione su Mozilla Thunderbird

1- Dal menù applicazione scegliere Opzioni... quindi fare click su Impostazioni account... NOTA: nelle versioni più vecchie di Thunderbird la voce Impostazioni account... si trova sotto al menù Strumenti

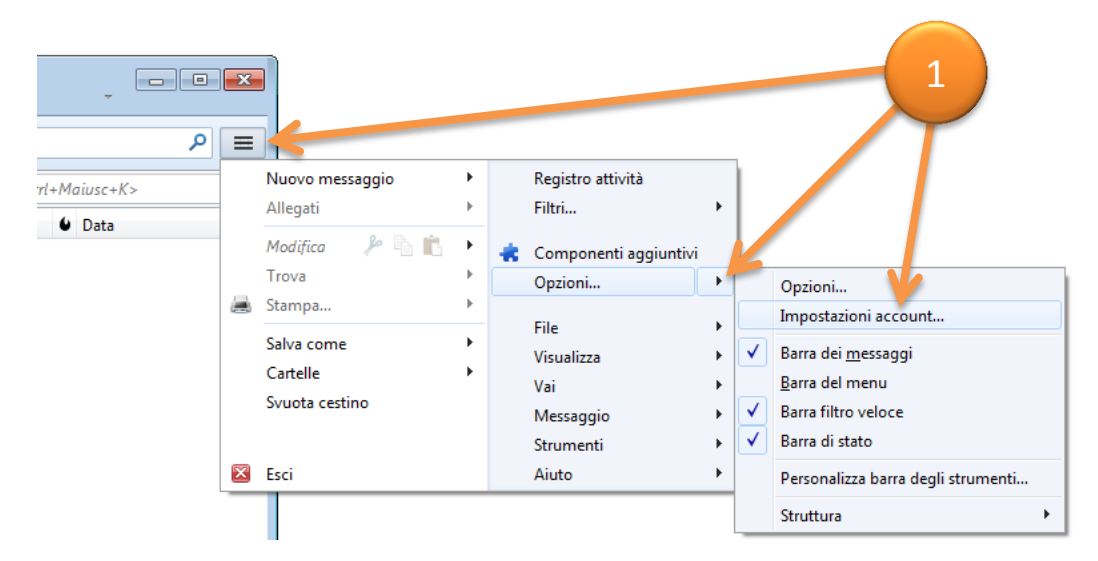

2- Scegliere Azioni account quindi Aggiungi account di posta...

| casella@email.it                                                           | Impostazioni acc                                                              | ount - <casella@email.it></casella@email.it>                                                                                                    |
|----------------------------------------------------------------------------|-------------------------------------------------------------------------------|----------------------------------------------------------------------------------------------------|
| Impostazioni server                                                        |                                                                               |                                                                                                    |
| Cartelle e copie                                                           | Nome account: case                                                            | la@email.it                                                                                                    |
| Composizione ed indirizzi                                                  | Identità predefinita                                                          |                                                                                                    |
| Posta indesiderata                                                         | Ogni account ha la pr                                                         | opria identità cioè le informazioni che le altre persone vedono                                                                                                    |
| Ricevute di ritorno                                                        | quando leggono i me                                                           | ssaggi.                                                                                                    |
| Sicurezza                                                                  | Nome:                                                                         | casella@email.it                                                                                                    |
| Cartelle locali                                                            | Indirizzo email:                                                              | casella@email.it                                                                                                    |
| Posta indesiderata                                                         | Indirizzo per risposte:                                                       | I destinatari risponderanno a questo altro indirizzo                                                                                                    |
| Spazio su disco                                                            | Organizzazione:                                                               |                                                                                                    |
| Server in uscita (SMTP)                                                    | Testo per firma:                                                              | Utilizza HTML (ad ecempio ch) grassettoc (h))                                                                                                    |
|                                                                            |                                                                               |                                                                                                    |
|                                                                            | In alternativa alleg                                                          | a la firma da un file (testo, HTML o immagine):                                                                                                    |
|                                                                            | In alternativa alleg<br>Allega biglietto da<br>Server in <u>u</u> scita (SMTP | a la firma da un file (testo, HTML o immagine):<br>visita elettronico (vCard) ai messaggi<br>Modifica scheda.<br>): postmaster@cucinarredi.it - hme.2000net.it (Predefinito)<br>Gestione identità            |
| Azioni account                                                             | in alternativa alleg<br>Allega biglietto da<br>Server in uscita (SMTP         | a la firma da un file (testo, HTML o immagine):<br>                                                                                                    |
| Azioni account                                                             | in alternativa alleg<br>Allega biglietto da<br>Server in uscita (SMTP         | a la firma da un file (testo, HTML o immagine):<br>yisita elettronico (vCard) ai messaggi Modifica scheda.<br>): postmaster@cucinarredi.it - hme.2000net.it (Predefinito)<br>Gestione identită<br>OK Annulla |
| Azioni account<br>Aggiungi account di posta<br>Aggiungi un account di chat | in alternativa alleg<br>Allega biglietto da<br>Server in uscita (SMTP         | a la firma da un file (testo, HTML o immagine):<br>yisita elettronico (vCard) ai messaggi Mogifica scheda.<br>): postmaster@cucinarredi.it - hme.2000net.it (Predefinito)<br>Gestione identită<br>OK Annulla |

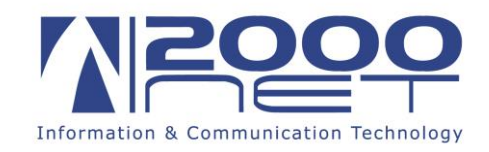

3- Inserire il nome che verrà visualizzato all'invio di un messaggio, l'indirizzo mail e la relativa password, quindi scegliere **Continua** 

| Impostazione account | di posta                   |             |            |         | × |
|----------------------|----------------------------|-------------|------------|---------|---|
|                      |                            |             |            |         |   |
| <u>N</u> ome:        | Nome Visualizzato          | Nome da vis | sualizzare |         |   |
| Indirizzo email:     | indirizzo@email.it         | <b>~</b>    |            |         |   |
| Password:            | •••••                      | <b>~</b>    |            |         |   |
|                      | ✓ <u>R</u> icorda password |             |            |         |   |
|                      |                            |             |            |         |   |
|                      |                            |             |            |         |   |
|                      |                            |             |            |         |   |
|                      |                            |             |            |         |   |
|                      |                            |             |            |         |   |
|                      |                            |             | 1.1        |         |   |
|                      |                            |             |            |         |   |
|                      |                            |             |            |         |   |
|                      |                            |             |            |         |   |
| Registrare un n      | uovo account               |             | Continua   | Annulla |   |
|                      |                            |             |            |         | J |
|                      |                            |             |            |         |   |

4- Fare click su Configurazione manuale

| mpostazione account                       | : di posta                              |                        |                     |                    | <b>x</b>        |
|-------------------------------------------|-----------------------------------------|------------------------|---------------------|--------------------|-----------------|
| <u>N</u> ome:<br><u>I</u> ndirizzo email: | Nome Visualizzato<br>indirizzo@email.it | Nome da visual         | izzare              |                    |                 |
| Password:                                 | Ricorda password                        |                        |                     |                    |                 |
| Ricerca in corso                          | dei parametri di configur               | azione nell'archiv     | io dei fornitori (  | di servizi interne | t di Mozilla 🛟  |
|                                           |                                         |                        |                     |                    |                 |
| <u>R</u> egistrare un n                   | uovo account Configur                   | azione <u>m</u> anuale | Int <u>e</u> rrompi | <u>C</u> ontinua   | <u>A</u> nnulla |

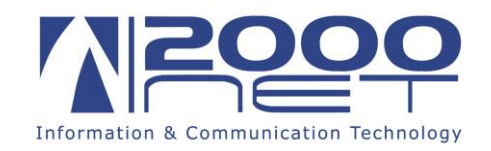

5- Inserire i dati relativi alla casella da configurare (vedi prima pagina di questo modulo), scegliendo se configurare la casella in POP3 oppure in IMAP e avendo cura di impostare entrambi i campi relativi all'SSL su Nessuna e quelli relativi all'autenticazione su Password Normale, quindi fare click su Fatto

| Impostazione account    | t di posta             |                                     |            |                      | X                             |
|-------------------------|------------------------|-------------------------------------|------------|----------------------|-------------------------------|
|                         |                        |                                     |            |                      |                               |
| <u>N</u> ome:           | Nome Visualizza        | ato Nome da visualizza              | re         |                      |                               |
| Indirizzo email:        | indirizzo@emai         | l.it                                |            |                      |                               |
| <u>P</u> assword:       | •••••                  |                                     |            |                      |                               |
|                         | 🔽 <u>R</u> icorda pass | word                                |            |                      |                               |
|                         |                        |                                     |            |                      |                               |
| Sono state rileva       | ite le seguenti imp    | postazioni nell'archivio provider o | di Mozilla |                      |                               |
|                         | 1                      |                                     | - I        | - I                  |                               |
|                         | V N                    | ome server 🗸                        | Porta      | SSL 🗸                | Autenticazione                |
| In entrata:             | IMAP 🔻 h               | me.2000net.it                       | 143 🔻      | Nessuna 👻            | Password normale 👻            |
| In uscita:              | SMTP hr                | me.2000net.it 👻                     | 25 💌       | Nessuna 👻            | Password normale 🔹            |
| Nome utente:            | > in                   | dirizzo@email.it                    | <b>•</b>   | <b></b>              | <b>^</b>                      |
|                         | -                      |                                     |            |                      |                               |
|                         |                        |                                     |            |                      |                               |
| <u>R</u> egistrare un n | uovo account           | Configurazione avanzata             |            | Ri <u>e</u> saminare | <u>F</u> atto <u>A</u> nnulla |
|                         |                        |                                     |            |                      |                               |
|                         |                        |                                     |            |                      |                               |

6- Se viene visualizzato un avviso sulla sicurezza selezionare la casella **Sono consapevole dei rischi**, quindi fare click su **Fatto** per completare la configurazione (la sicurezza dell'accesso alla casella mail non è comunque a rischio in quanto protetta da password).

| Impostazione account o | di posta                                                                                                    | x |
|------------------------|----------------------------------------------------------------------------------------------------|---|
|                        | Attenzione!                                                                                                    |   |
|                        | Impostazioni in entrata: hme.2000net.it non usa alcun tipo di cifratura.                                                                                                    |   |
|                        | Dettagli tecnici                                                                                                    |   |
|                        | Impostazioni in uscita: hme.2000net.it non usa alcun tipo di cifratura.                                                                                                    |   |
|                        | Dettagli tecnici                                                                                                    |   |
|                        | Thunderbird scaricherà la porto pundo questa configurazione. Tuttavia si<br>consiglia di contattare l'amr 6 o il fornitore della casella di posta per<br>informarlo di questo collegal n'appropriato. Leggere le FAQ di<br>Thunderbird per maggiori informazioni. |   |
|                        | Z sono consapevole dei rischi.<br>Cambia impostazioni Eatto                                                                                                    |   |
|                        |                                                                                                    |   |
|                        |                                                                                                    |   |